## **COME RISPONDERE E PARTECIPARE**

## A UNA VIDEOCHIAMATA CON LE MAESTRE

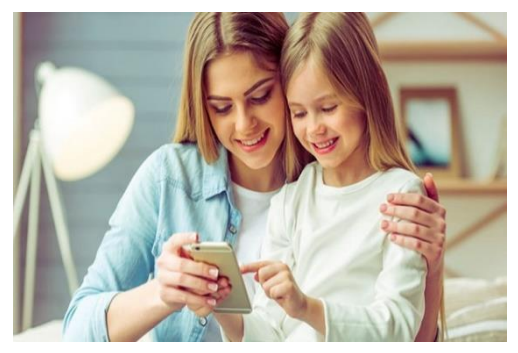

## **"UTILIZZERÒ UNO SMARTPHONE..."**

 SCARICATE E INSTALLATE L'APP HANGOUTS MEET, CERCANDO QUESTA ICONA
APRITE LA MAIL CHE AVETE LASCIATO ALLA SCUOLA E CLICCATE SUL LINK CHE AVETE RICEVUTO TRAMITE MAIL (inizia con "meet.google.com/...")

3. CLICCATE SU

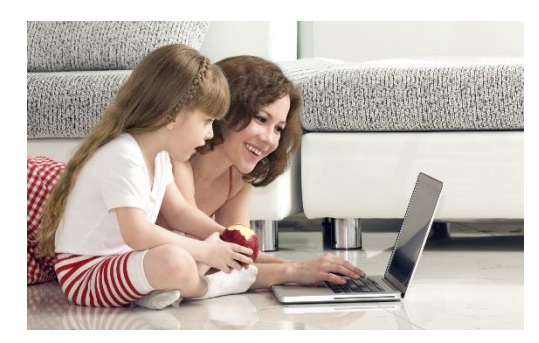

## "UTILIZZERÒ UN PC O UN TABLET..."

1. ACCERTATEVI DI AVERE L'ACCESSO A INTERNET TRAMITE

2. UTILIZZANDO GOOGLE CHROME APRITE LA MAIL CHE AVETE LASCIATO ALLA SCUOLA E **CLICCATE SUL LINK** CHE AVETE RICEVUTO TRAMITE MAIL (inizia con "meet.google.com/...")

possibile vedere lo schermo come una griglia:

3. CLICCATE SU

<u>CONSIGLIO PER CHI ACCEDE TRAMITE PC E TABLET</u>: per vedere tutti i partecipanti contemporaneamente, consigliamo di scaricare l'estensione GOOGLE GRID VIEW.

Una volta installata sulla schermata della videochiamata apparirà questo simbolo 🕮 , cliccandoci sopra è

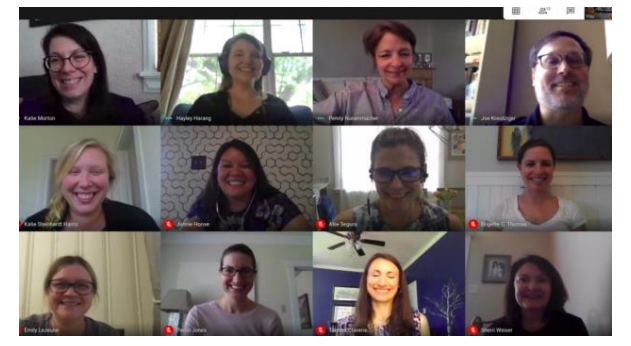

 $\rightarrow$  griglia attiva

 $\rightarrow$  griglia non attiva

È possibile, inoltre, cliccando sullo stesso simbolo, selezionare una o più voci tra le seguenti:

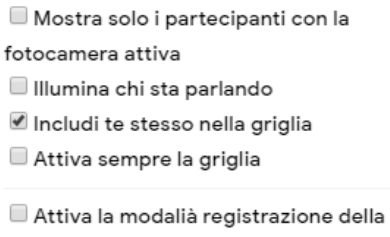

schermata

QUANDO AVRETE ACCESSO ALLA VIDEOCONFERENZA, **FATE ATTENZIONE** AD ALCUNE SEMPLICI ACCORTEZZE:

- ACCERTATEVI DI AVER ATTIVATO IL VOLUME DEL VOSTRO DISPOSITIVO
- CONTROLLATE DI AVER ATTIVATO LA VIDEOCAMERA

 $\xrightarrow{\square}$  → VIDEOCAMERA ATTIVATA

 $\rightarrow$  VIDEOCAMERA DISATTIVATA

• SE VOLETE PARLARE CONTROLLATE DI AVER ATTIVATO IL MICROFONO CLICCANDO SULL'ICONA

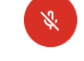

2

→ MICROFONO DISATTIVATO

 $\rightarrow$  MICROFONO ATTIVATO

- PER EVITARE ECHI, RITORNI DI VOCE, RUMORI IN SOTTOFONDO, VI CONSIGLIAMO DI ATTIVARE IL MICROFONO SOLO QUANDO DESIDERATE PRENDERE LA PAROLA
- PER RIAGGANCIARE LA TELEFONATA CLICCATE IL TASTO